## Dotec-Audio DeeSpeaker

ユーザーガイド

## 1. はじめに

Dotec-Audio DeeSpeaker をご利用頂き誠にありがとうございます! 本プラグインは1メートル先に45度で置かれたスピーカーをヘッドホンで再現します。 最適にセッティングされたモニタースピーカーから聴こえる音と、スタジオの反響を高度な フィルターと位相処理で再現したプラグインです。

## 2. インストール方法

1. Windows の場合

ダウンロードした ZIP ファイルを解凍し、お使いの DAW ソフトの VST フォルダに DeeSpeaker.dll ファイルをコピーします。 (※フォルダにつきましては、各 DAW ソフトのマニュアルを御覧ください) なお、お使いの DAW ソフトが 64 ビット版である場合は「x64」フォルダ以下の dll ファイ ルを、32 ビット版である場合は「Win32」フォルダ以下の dll ファイルを使用して下さい。

## 2. Mac の場合

 ダウンロードした ZIP ファイルを解凍します。 VST の場合は「Macintosh HD/ライブラリ/Audio/Plug-Ins/VST/」フォルダに 「DeeSpeaker.vst」ファイルをコピーします。 AudioUnit の場合は「Macintosh HD/ライブラリ/Audio/Plug-Ins/Components/」フォルダに 「DeeSpeaker.component」ファイルをコピーします。
トレ DAW ソフトが動作中の場合は一日終了」て再起動」 てください。

もし DAW ソフトが動作中の場合は一旦終了して再起動してください。

4. 操作パネルの説明

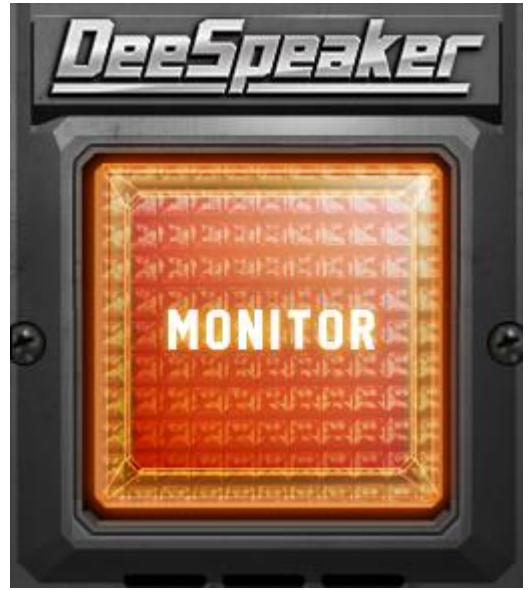

ENABLE ボタン:

DeeSpeaker を有効にします。オフでバイパスされます。